### Un vistazo

es-US

comencemos

Tu nuevo Moto G tiene de todo:

cámara, Internet, correo y mucho más, Incluso puedes cambiar la tapa trasera al comprar tapas opcionales para darle una nueva apariencia.

Precaución: Antes de usar el teléfono, lee la información legal, reglamentaria y de seguridad que se proporciona con el producto.

Nota: Tu teléfono puede tener una apariencia algo diferente

# Inserta la tarieta SIM

Retira la tapa trasera e introduce la tarieta SIM.

# Enciende e inicia sesión

Mantén presionada la tecla de encendido hasta que se encienda la pantalla. Carga la batería cuando sea necesario

;Qué hacer a continuación? Si utilizas Gmail™. entonces va tienes una cuenta de Google™. Si no. puedes crearte una cuenta durante la configuración para ver tus contactos, reuniones, fotos y mucho más. Selecciona tu idioma v sique las indicaciones en pantalla para comenzar.

## Migración Motorola

lo quieres empezar de cero?

los encargaremos de.

Contactos en SIM

Volumen v brillo de la pantalla

🧧 Mensajes

🞧 Medios

Podrás transferir tus fotos, música, contactos, historial de llamadas y mensaies de texto, y más desde tu antiguo teléfono Android™ de forma rápida y sencilla; te lo prometemos.

En tu teléfono Android antiquo, descarga la aplicación Migración Motorola desde Google Plav™ para comenzar. Luego, en tu nuevo teléfono, toca Aplicaciones  $(iii) \rightarrow$  **Migración** Motorola y sique las instrucciones que aparecen en pantalla

Nota: La música no debe contar con protección DRM para poder migrar. Tus aplicaciones migran al iniciar sesión desde tu cuenta de Google.

Consejo:

si no realizas la

después de

configurar tu

entonces

después.

— Toca aquí para

comenzar.

nuevo teléfono.

puedes hacerlo

migración justo

Personalizar: cambia la configuración de Wi-Fi. el brillo de la pantalla y más: desplázate hacia abajo en la barra de estado y toca 🎴 . Toca 🕂 para ver más opciones de configuración. Agregar atajos y widgets: toca Aplicaciones (...),

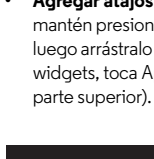

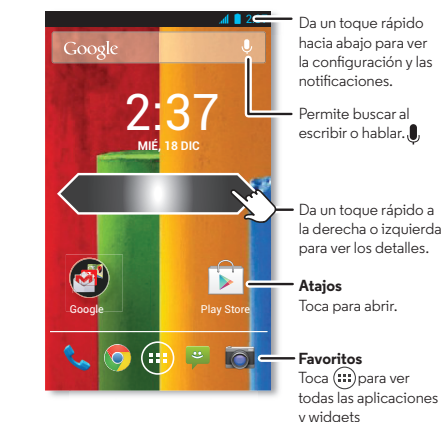

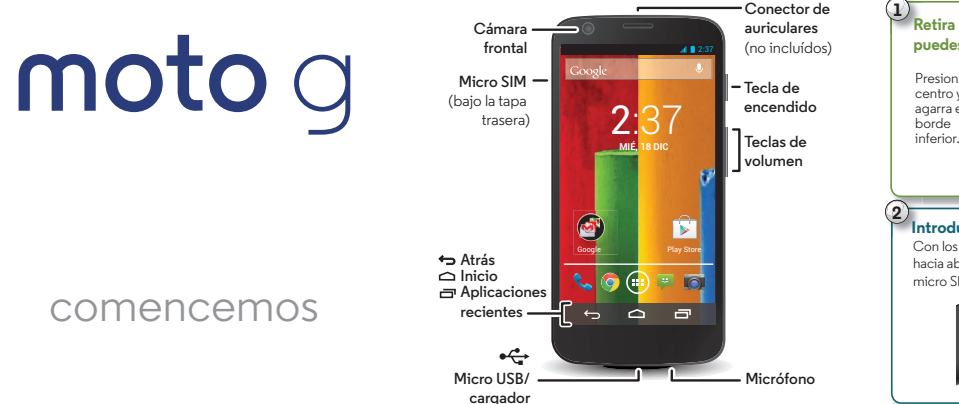

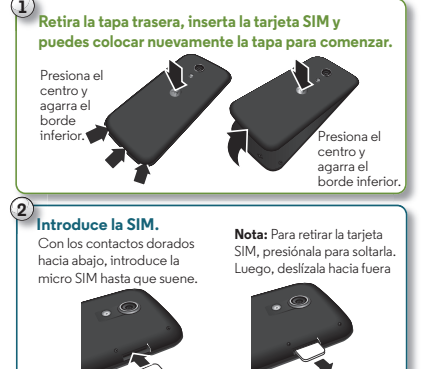

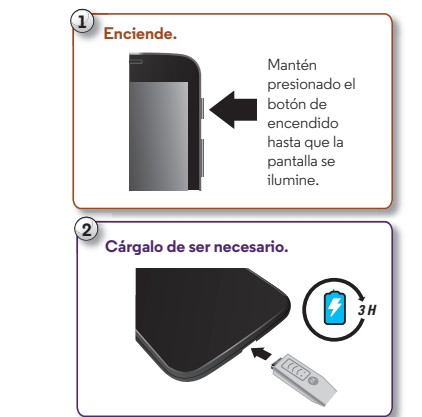

# Pantalla principal y configuración

La pantalla principal es lo que ves al encender por primera vez el teléfono. Desde aquí, puedes explorar las aplicaciones y mucho más.

 Tocar: toca para seleccionar algo. Toca v mantén presionado para ver las opciones. Arrastra o desliza para mover más rápido, o pincha para usar el zoom en algunas pantallas.

mantén presionada una aplicación o un widget y luego arrástralo a la pantalla principal. (Para ver los widgets, toca Aplicaciones ( ↔ ) → WIDGETS en la

# Avuda v mucho más

Obtén respuestas, actualizaciones e información:

• Respuestas: toca Aplicaciones (.....) → ? Moto Care para obtener tutoriales paso a paso o chatear con personas que puedan avudarte: todo esto directamente en tu teléfono.

Nota: El uso de Moto Care implica costos adicionales dependiendo de tu plan de datos

- Guía del usuario y actualizaciones: obtén el software para la computadora, avuda en línea. quías y más en www.motorola.com/mymotog.
- Accesorios: encuentra accesorios para tu teléfono en www.motorola.com/mobility.
- Aplicaciones: toca Aplicaciones (...)  $\rightarrow$  i Play Store.
- Noticias: puedes encontrarnos en:
- YouTube<sup>™</sup> www.voutube.com/motorola
- Facebook<sup>™</sup> www.facebook.com/motorola
- >> Twitter www.twitter.com/motorola
- 8 Google+™ www.google.com/+Motorola/posts

Oferta especial de Google Drive™: almacena tus fotos, videos, documentos y más, Con Moto G. tienes 50 GB de almacenamiento adicional para los próximos dos años, además de los 15 GB que obtienes de Google. Toca Aplicaciones  $(iii) \rightarrow \triangle$  Drive dentro de los 30 días siguientes a la activación de tu teléfono para caniear esta oferta especial.

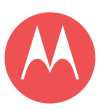

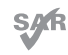

Este producto cumple con las quias nacionales e internacionales de exposición a ondas de radio (conocidas como SAR), cuando toca tu cabeza de manera normal o cuando se tiene puesto o se lleva a una distancia de 1.5 cm de tu cuerpo. Las guias SAR incluven un margen de seguridad considerable destinado a garantizar la seguridad de todas las personas, independientemente de su edad o salud.

motorola.com

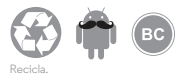

# Motorola Assist

¿Te gustaría que el teléfono pusiera automáticamente en silencio el timbre durante reuniones o al dormir? Puedes hacerlo. Assist sugiere acciones para automatizar, basado en cómo usas tu teléfono. Cuando veas una sugerencia en la barra de estado, desliza la barra hacia abaio para aceptarla o borrarla.

**Búsqueda:** Aplicaciones  $(m) \rightarrow A$  Assist

## Google Now<sup>TM</sup>

Google Now te entrega la información necesaria en el momento preciso, incluso antes de que preguntes. La información sobre el clima, tráfico. horario de tránsito, e incluso los últimos goles, llega automáticamente durante el día, a medida que la necesites

**Búsqueda:** Inicio : da un toque rápido hacia arriba para ver el icono 🞰

## **Fotos**

Toma fotos nítidas y compártelas fácilmente.

Búsqueda: Aplicaciones (....) → 📷 Cámara

- Toma una foto: toca cualquier parte de la pantalla para tomar la foto.
- Compártela: desliza la pantalla hacia la izquierda para ver una foto o video de tu galería. luego toca Compartir <.

Conseio: Cuando estés en la cámara, desliza hacia la derecha para efectos y configuración. Gira el selector para ver más opciones.

#### Chrome<sup>™</sup>

Encuentra la información que quieres, cuando quieras.

Búsqueda: Aplicaciones (....) → Chrome

- Ir a una página Web: presiona la barra de direcciones en la parte superior de una página v escribe una dirección, como www.google.com.
- Agrega o abre favoritos: toca Menú para marcar una página como favorito, o Favoritos para ver tus favoritos.

Consejo: Presiona dos veces para acercar o alejar la imagen, o bien, junta o separa dos dedos sobre la pantalla.

# 

Encuentra un café cercano y obtén indicaciones o una navegación paso a paso con Google Maps, la aplicación de toda confianza.

**Búsqueda:** Aplicaciones  $(\mathbf{m}) \rightarrow \mathbf{M} \mathbf{M} \mathbf{aps} \rightarrow \mathbf{Q}$ 

Ingresa lo que deseas buscar y toca un resultado para ver más información. Obtén indicaciones y una navegación paso a paso.

Correo

Correo

indicaciones

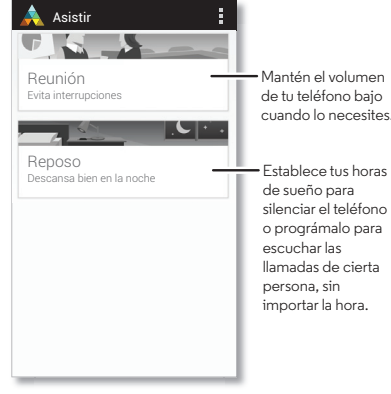

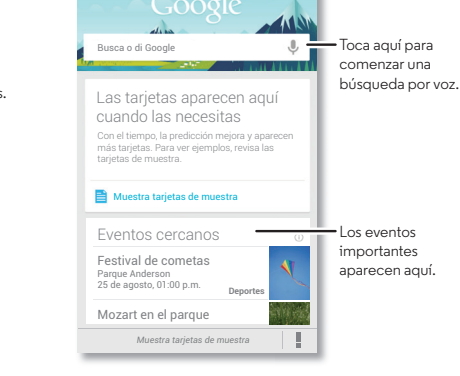

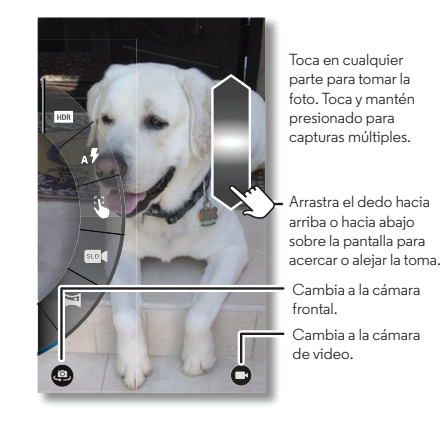

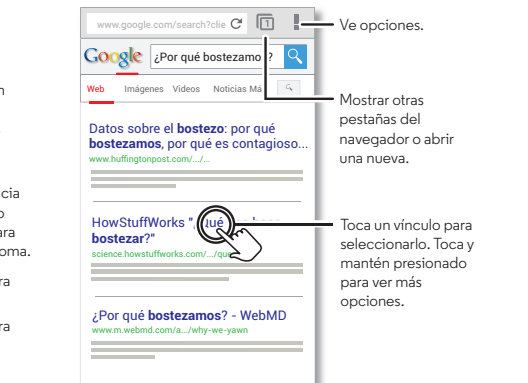

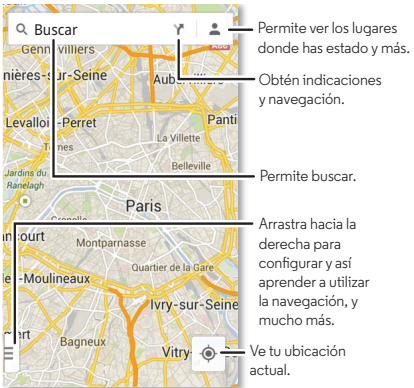

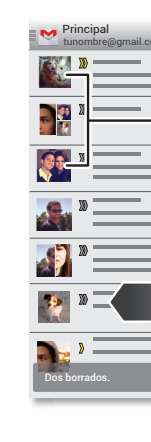

Dónde dijeron que nos juntaríamos? Revisa tus mensaies, tanto antiguos como nuevos.

**Búsqueda:** Aplicaciones  $(\mathbf{m}) \rightarrow \mathbf{M}$  Gmail o

Puedes configurar Gmail la primera vez que enciendes tu teléfono o después. Para otro correo. solo debes abrir la aplicación 🍄 **Correo** y seguir las

Consejo: ¿Quieres conversar? Utiliza Goodle Handouts<sup>TM</sup>. Toca Aplicaciones  $\textcircled{m} \rightarrow \textcircled{D}$  Handouts para usar el chat de texto o video.

# **Google Play**

Google Play es una experiencia de contenido digital de Google, donde puedes buscar y disfrutar tu música, películas, programas de televisión. libros, revistas, aplicaciones y juegos de Android favoritos. Es tu centro de entretenimiento: puedes acceder a él desde la web o desde el dispositivo Android, v todo tu contenido se encuentra disponible instantáneamente en todos tus dispositivos.

Búsqueda: Aplicaciones (....) → 🗊 Play Store

Nota: El contenido puede variar según tu proveedor de servicios v región.

#### Principal y opciones lige mensaies múltiples luego toca Menú Marca la "estrella" de un mensaie para agregarlo a la etiqueta Con estrella de Gmail. Desliza hacia la zguierda o derecha para guardar el hilo de un mensaje.

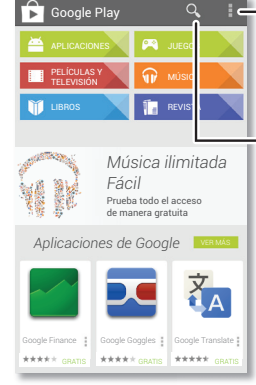

 Ve configuraciones. canjea una tarieta de regalo de Google Play y más.

Busca aplicaciones. música v mucho más.

#### Para tu seguridad

Antes de armar, cargar o usar el dispositivo móvil por primera vez, lee la información legal y de seguridad importante que se proporciona con el producto

Advertencia: no intentes retirar o reemplazar la batería, ya que puedes dañarla y nodrías resultar con quemaduras y lesiones. Si tu teléfono deia de responder. intenta reiniciarlo al mantener presionada la tecla de encendido hasta que la pantalla se oscurezca y el teléfono se reinicie.

#### Uso

Este teléfono es compatible con aplicaciones y servicios que utilizan muchos datos, por lo tanto, asegúrate de que tu plan de datos satisfaga tus necesidades Comunicate con tu proveedor de servicios para obtener detalles. Es posible que algunas aplicaciones y funciones no estén disponibles en todos los países.

#### Derechos de autor y marcas comerciales

Algunas funciones, servicios y aplicaciones dependen de la red y es posible que no estén disponibles en todas las áreas: puede que se apliquen términos. condiciones o cargos adicionales. Comunicate con tu proveedor de servicios nara obtener detalles

Todas las funciones, características y otras especificaciones del producto, así como la información incluida en esta quía, se basan en la información más reciente disponible, la que se considera precisa en el momento de la impresión Nota: Las imágenes que hay en esta quía son solo ejemplos.

MOTOROLA y el logotipo de la M estilizada son marcas comerciales o marcas comerciales registradas de Motorola Trademark Holdings, LLC, Google, Android, Google Play y otras marcas comerciales son propiedad de Google Inc El robot Android se reproduce o modifica a partir del trabajo que crea v comparte Google, y se usa de acuerdo con los términos descritos en la licencia Creative Commons, Atribución 3.0, Todos los demás nombres de productos o de servicios pertenecen a sus respectivos dueños. © 2014 Motorola Mobility LLC. Todos los derechos reservados. ID del producto: Moto G (XT1035)

Número del manual: 68017638001-A